Siemens PLM Software

Greater China Technical Tips & News Hot Line:800-810-1970

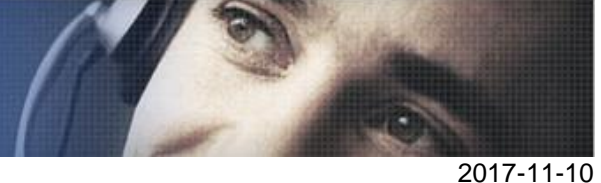

~~~~~~

Siemens PLM Software 技術技巧及新聞

歡迎流覽《Siemens PLM Software 技術技巧及新聞》,希望它能成為 Siemens PLM Software 技術支援團隊將 Siemens PLM Software 最新產品更新、技術技巧及新聞傳遞給用戶的一種途徑

#### Date: 2017/11/10

#### NX Tips

## 1. 獲取選定面在指定點位置的法向向量。

可以使用 Analysisà Geometric Properties à 選擇面 à 指定點. 在 information 視窗中可以得到需要的向量值,例如:

| Unit Face Normal | XC = | -0.538770785 | X = | -0.538770785 |
|------------------|------|--------------|-----|--------------|
|                  | YC = | 0.090535540  | Y = | 0.090535540  |
|                  | ZC = | 0.837573494  | Z = | 0.837573494  |

#### **Teamcenter Tips**

# 2. Windows10 英文作業系統上 Teamcenter 英文用戶端中文顯示方塊。

當在 Windows10 英文作業系統上啟動 Teamcenter 英文用戶端時,中文會顯示為方塊, 尤其是彈出的視窗或者對話方塊。如何解決這個問題,從而正確的顯示中文呢?

| 🐵 🕶 👻 My Teamo                       | enter (demo (demo) - dba / DBA [] [IM | IC1902106819])     | 1   |
|--------------------------------------|---------------------------------------|--------------------|-----|
| Search                               | 🗀 Home 🔓 000018-中文名字 🗙 🛛 🗆            | Summary 🛛 😭 Detai  | ils |
| Enter the Item ID to                 | 0,   = + + ▼                          | ai 🗘 ai 🚈 🎋        |     |
| - Quick Links Customize              | ~ C 000018-中文名字 2 000018              | 000018-中文:         | 名   |
| A Home »                             | > 多000018/A;1-中文名字                    | 🛛 🏹 Owner: 👘 La    | st  |
| Solution My Worklist **              | 🔌 Properties                          | ×                  | 2   |
| 🧏 My Links 🛛 👋                       | 🍣 Item                                |                    | 2   |
| My Saved Searches » My View/Markup » | Object: 000018-000                    | 12                 | ^   |
| < >                                  | Name:                                 |                    |     |
| Open Items Close All                 |                                       |                    |     |
| ♣ 000018-中文名字                        | <                                     | >                  |     |
|                                      | General   Reservation   Project   All |                    |     |
| ✓ History                            |                                       | 2                  | !   |
| Getting Started                      | X Cancel                              | Check-Out and Edit |     |

可以修改作業系統註冊表,在 Windows10 上沒有介面可以做相關的配置。下面是修改的 註冊表內容。可以拷貝和複製到一個創建的註冊表檔中,運行該檔,然後退出並重新登錄 當前的作業系統使用者。

# SIEMENS

Siemens PLM Software

#### Greater China Technical Tips & News Hot Line:800-810-1970

2017-11-10

#### 注意:在運行該註冊表檔前,請先確保作業系統已經安裝了 Simsun 相關的字體

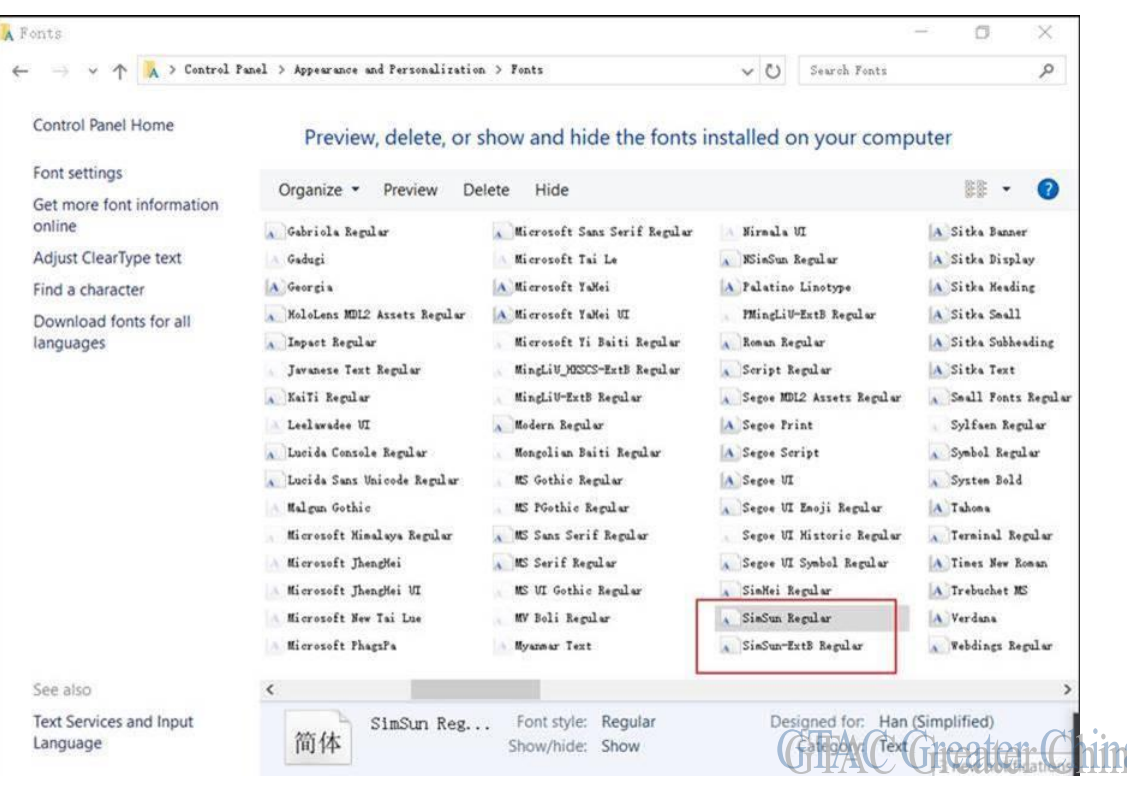

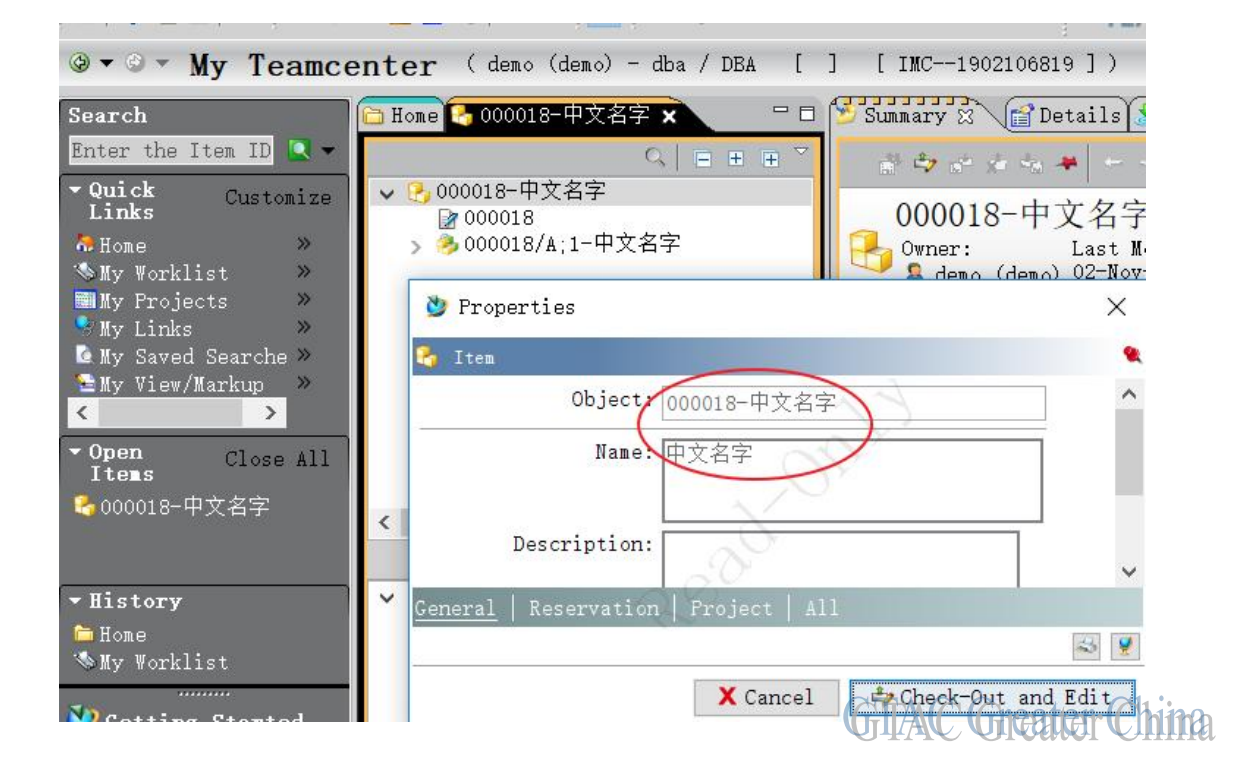

Siemens PLM Software

Greater China Technical Tips & News Hot Line:800-810-1970

2017-11-10

下面是詳細的註冊表檔內容:

```
Windows Registry Editor Version 5.00
[HKEY CURRENT USER\Control Panel\Desktop\WindowMetrics]
"BorderWidth"="-12"
"CaptionHeight"="-330"
"CaptionWidth"="-336"
"IconTitleWrap"="1"
"MenuHeight"="-285"
"MenuWidth"="-288"
"ScrollHeight"="-255"
"ScrollWidth"="-255"
"Shell Icon Size"="32"
"SmCaptionHeight"="-336"
"SmCaptionWidth"="-336"
"PaddedBorderWidth"="-60"
"AppliedDPI"=dword:00000078
"IconSpacing"="-1125"
"IconVerticalSpacing"="-1125"
"MinAnimate"="1"
```

Siemens PLM Software

Greater China Technical Tips & News Hot Line:800-810-1970

2017-11-10

#### Tecnomatix Tips

# 3. 是否有命令列來殺死不活動的 session?

### 問題/症狀

是否有命令列工具能做到殺死不活動的 session?像在 Admin Console 中的操作一樣?

### 解決方法

有的。有一個命令叫做 "eMServerAdmin.exe"。下面是這個命令的運行的例子:

#### eMServerAdmin -user administrator -killsessions

這樣就可以殺死 inactive 的'eMServer sessions'。

但是要殺死 active 的 session,您一定需要到 AdminConsole 的圖形介面中操作。

Greater China ME&S Service Team PRC Helpdesk (Mandarin): 800-810-1970/021-22086635 Taiwan Helpdesk (Mandarin): 00801-86-1970 HK Helpdesk (Cantonese): 852-2230-3322 Global Technical Access Center: <u>http://www.siemens.com/gtac</u> Siemens PLM Software Web Site: <u>http://www.plm.automation.siemens.com/zh\_cn/</u>

此e-mail newsletter 僅提供給享有產品支援與維護的Siemens PLM 軟體使用者。當您發現問題或 希望棄訂,請發送郵件至 <u>helpdesk cn.plm@siemens.com</u>聯繫,如棄訂,請在標題列中注明"棄 訂"